In this article we will understand the concepts of AGIS, its basic setup , and one simple transaction flow.

Now a days many companies are going global to gain new customers and access new markets. This would mean we would have multiple legal entities/subsidiaries catering to the different nation's/local rules and regulations of those regions. And in a larger more diverse country or area, it might also be required to have multiple legal entities and multiple business units.

Let's say that we have a datawarehouse in china and two other subsidiaries located in US and UK.And the datawarehouse in china provides the materials for the US and UK subsidiaries. In this case an intercompany transaction has occurred. And there can also be scenarios when the materials are transaferred between the US and UK subsidiaries based on the market demand. In this case also an intercompany transaction has occurred. Now the above intercompany transactions are recorded in US and UK financials records of the subsidiary legal entities. But from the consolidated entity's perspective there is no transaction as no unrelated entities are involved and hence the changes in the account balances caused by these kind of journals needs to be eliminated

Let us take one more example, where a shared payables service is there and the invoices against all the business group subsidiaries is to be paid by this single legal entity. This would also result in intercompany transactions.

Thus intercompany transactions can happen across legal entities and across ledgers too. The following diagram depicts all the directions in which the intercompany transactions can happen between the parent and the susbsidiaries

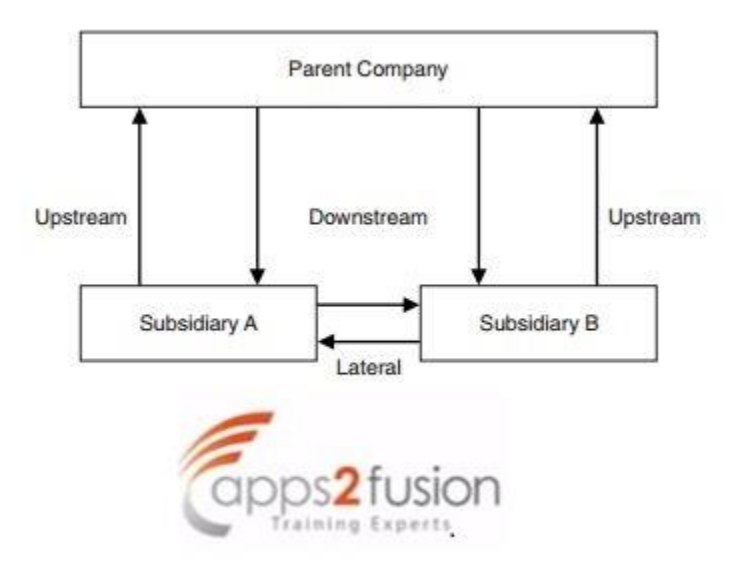

Inaddition, we can have multiple business units in a diverse country or area under a single legal entity. The transactions can happen between these business units too and these kind of transactions would become Intracompany transactions.

We can capture these intercompany/intracompany transactions effectively using AGIS(Advanced Global Intercompany System).Let us see the setup that is needed to implement the AGIS and the one complete AGIS intercompany transaction flow in the below mentioned pdf document.

The legal entity which is intiating/providing service is initiator/transacting entity and the other entities which are utilizing the service are called recepients/trading partners.

## **AGIS Setup:**

Navigate to Intercompany setup -> System Options

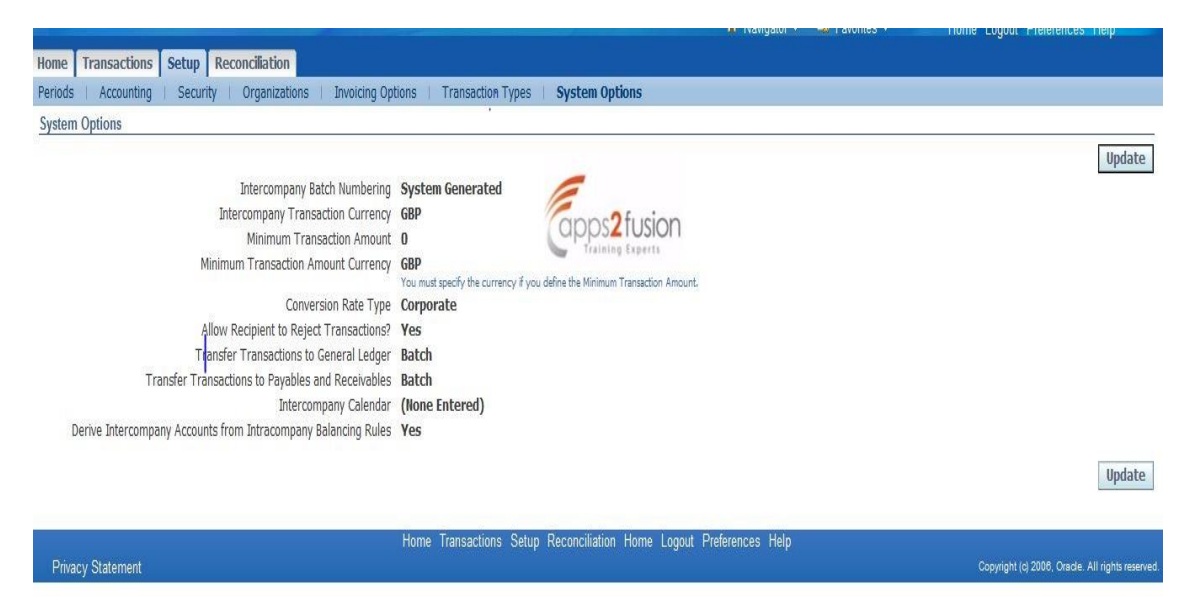

Intercompany Batch numbering : This option determines whether the intercompany batches have to be automatically generated or manually entered every time while creating the AGIS batches.

Intercompany transaction Currency : If specified all the AGIS transactions between all the subsidiaries has to be done in the same currency and user will not be able to change while entering the AGIS batches. If this is left blank then we will be able to perform foreign intercompany transactions

Transfer transactions to payables and Receivables/General ledger : For this tow options batch and online are available.If "online" is chosen these transactions will be transferred to AP and AR and GL also(transferred directly to GL in cases where we don't need invoices) as soon as they are approved.If "batch" we need to submit concurrent programs Transfer to AR,Transfer to AP, Transfer to GL based on the transaction type definition which we will see later.

And there is one more option which enable us to specify if the transaction can be rejected by recipients(Allow recipient to reject intercompany transactions)

We can also create and specify the intercompany calendar and use the Periods tab to opening/Closing of the intercompany periods. Only AGIS transactions belonging to the open intercompany periods can be entered in the system. If this intercompany calendar option is not specified then the system creates transactions based on the GL periods.

Now that we have specified the system options, lets determine which organizations or legal entities are to enabled for intercompany transactions. Query for the existing organizations and enter 'YES' in the intercompanyclaissification field for these organizations in the Organizations tab. If the organizations is not yet created, we can created one from here itself.

The next step is to define the transaction types in AGIS as below. Here we can mention if these transactions should be recorded in the initiator and recipient's receivables and Payables system respectively based on the option selected in Invoicing field .

|                                                                           |                                               |                                   | 🔒 Navigator 🔻                | 🚱 Favorites 🔻 | Home Logo                   | ut Preferences Help           |
|---------------------------------------------------------------------------|-----------------------------------------------|-----------------------------------|------------------------------|---------------|-----------------------------|-------------------------------|
| Iome Transactions Setup                                                   | Reconciliation                                |                                   |                              |               |                             |                               |
| eriods   Accounting   Secu                                                | rity   Organizations   Invoicing Options   Tr | ransaction Types   System Options |                              |               |                             |                               |
| Setup: Transaction Types >                                                |                                               |                                   |                              |               |                             |                               |
|                                                                           |                                               |                                   |                              |               |                             |                               |
| Update Transaction Types                                                  |                                               |                                   |                              |               |                             |                               |
| Jpdate Transaction Types                                                  | apps                                          | fusion                            |                              |               |                             | Cancel Ap                     |
| Jpdate Transaction Types                                                  | Capps                                         | 2 fusion                          |                              |               |                             | Cancel Ap                     |
| Jpdate Transaction Types * Indicates required field *Name                 | Description                                   | 2 fusion<br>s tapertt<br>*Code    | Invoicing                    |               | Manual Approval             | Cancel Ap<br>Enabled          |
| Jpdate Transaction Types  ' Indicates required field 'Name AGIS_TRX_TYPE1 | Description                                   | 2 fusion<br>*Code<br>AGIS1        | <b>Invoicing</b><br>Required | •             | Manual Approval             | Cancel Ap<br>Enabled<br>Yes • |
| Jpdate Transaction Types  * Indicates required field *Name AGIS_TRX_TYPE1 | Description<br>agis first transaction type    | 2 fusion<br>*Code<br>AGIS1        | <b>Invoicing</b><br>Required | •             | Manual Approval<br>Required | Cancel Ap                     |

Invoicing need not be selected as required, if we don't want transactions created in Receivables/Payables.However as per many legal authority statutory requirements these intercompany transactions have to recorded or documented and hence we need to create the transactions in AR/AP as per business needs.

And we can also define if the recipient has to manually approve the transaction for this transaction type before it goes into Approved stated.

Now that transaction types are defined, we need to assign these transaction types to required organizations which would be using these transaction types. This is achieved from the Receivable assignments in Invoicing options tab. And the below mentioned are the seeded values provided by Oracle for intercompany transaction types(Invoice Type, Receivables Memoline, Credit Memo Type)

| Receivables<br>Assignments            | Receivables Assignments                                                                                                    | •                                                 |                       |                  |  |  |  |  |  |
|---------------------------------------|----------------------------------------------------------------------------------------------------|---------------------------------------------------|-----------------------|------------------|--|--|--|--|--|
| Customer and Supplier<br>Associations | Operating Unit     * Indicates required field     * Operating Unit secIle     Default Invoice Type Inter     Default Receivables Memo Line Globa     Default Credit Memo Type Inter     Go | org Q<br>company<br>al Intercompany<br>company CM |                       |                  |  |  |  |  |  |
|                                       | Training Experts                                                                                                    |                                                   |                       |                  |  |  |  |  |  |
|                                       | TIP Click Remove to revert to the default assignments for the selected Operating Unit and Intercompany Transaction Type.                                                                   |                                                   |                       |                  |  |  |  |  |  |
|                                       | Select one or more Receivables Assign                                                                                                    | nments and Remove Update                          |                       |                  |  |  |  |  |  |
|                                       | Select All Select None                                                                                                    |                                                   |                       |                  |  |  |  |  |  |
|                                       | Select Transaction Type Name                                                                                                    | Invoice Type                                      | Receivables Memo Line | Credit Memo Type |  |  |  |  |  |
|                                       | AGIS_TRX_TYPE1                                                                                                    | Intercompany                                      | Global Intercompany   | Intercompany CM  |  |  |  |  |  |

Since we are required to create a trasactions between these intercompany orgainzations, we need to define a customer and supplier associations between intiator and recipient intercompany organizations/legal entities.

In the below screen shot ,the existing customer supplier relationships can be queried from trading partners tabs .Here Wolseley UK Limited organization is the initiator and we have created a customer second\_le with 2le1 account number for this organizations, which represents the second\_le organization under 2\_le legal entity.

| Home Transactions  | Setup Reconciliation                                                      |                           |                                                  |  |  |  |  |  |  |  |
|--------------------|---------------------------------------------------------------------------|---------------------------|--------------------------------------------------|--|--|--|--|--|--|--|
| Periods Accounting | Security Organizations   Invoicing Options   Transact                     | on Types   System Options |                                                  |  |  |  |  |  |  |  |
| Receivables        | Setup: Invoicing Options: Receivables Assignments >                       |                           |                                                  |  |  |  |  |  |  |  |
| Assignments        | Legal Entity Customers and Suppliers                                      |                           |                                                  |  |  |  |  |  |  |  |
| Customer and       | Customer And Supplier Association Trading Partners                        | apps2fu                   | sion                                             |  |  |  |  |  |  |  |
| Supplier           | Search Associations                                                       | Training Exp              | ett                                              |  |  |  |  |  |  |  |
|                    | * Inductor Or<br>* Recipient Or                                           | anization 2le1 3 Q        |                                                  |  |  |  |  |  |  |  |
|                    | Details Usage Organization                                                | Legal Entity              | Operating Unit                                   |  |  |  |  |  |  |  |
|                    | Hide Initiator Wolseley UK Limited                                        | Wolseley UK Limited LE    | Wolseley UK                                      |  |  |  |  |  |  |  |
|                    | Party Name second_le<br>Party Number 238185<br>Customer Account Name 2le1 | Custom                    | er Account Number 177666<br>Bill To Site 2le1loc |  |  |  |  |  |  |  |
|                    | <u>Show</u> Recipient 2le1                                                | 2_le                      | seclleorg                                        |  |  |  |  |  |  |  |

A new relationship can be created from the customer and Supplier association tab from the below screen.

| The name the world builds | Advar         | nced Global Intercon                                        | npany System                                       |                                 | States of the local division of the local division of the local di |                                                                                                    |
|---------------------------|---------------|-------------------------------------------------------------|----------------------------------------------------|---------------------------------|----------------------------------------------------------------------------------------------------|----------------------------------------------------------------------------------------------------|
|                           |               |                                                             |                                                    |                                 | 🔒 Navigator 🔻 😽 Favorit                                                                                                    | es ▼ Home Logout Preferences                                                                        |
| Home Transactions         | Setup Rec     | onciliation                                                 |                                                    |                                 |                                                                                                    |                                                                                                    |
| Periods   Accounting      | Security      | Organizations   Invoi                                       | cing Options   Transa                              | ction Types 👘 System Options    |                                                                                                    |                                                                                                    |
| Receivables               | Setup: Invoid | ing Options: Receivables                                    | Assignments > Legal E                              | ntity Customers and Suppliers > |                                                                                                    |                                                                                                    |
| Assignments               | Create Assoc  | iations: Select Trading I                                   | Partners                                           |                                 |                                                                                                    |                                                                                                    |
| Customer and              |               |                                                             |                                                    |                                 |                                                                                                    | Continue Cancel                                                                                     |
| Supplier                  |               | * Legal                                                     | Entity                                             |                                 | * Operating Unit                                                                                                    |                                                                                                    |
| 7650000000                |               |                                                             |                                                    |                                 | * Organization                                                                                                    | Q                                                                                                   |
|                           |               |                                                             |                                                    | 8                               |                                                                                                    | Select All to create an association for all Intercompany<br>Organizations within this Legal Entity. |
|                           | View and Se   | elect Trading Organizati                                    | ons                                                | -                               |                                                                                                    |                                                                                                    |
|                           | TIP Select    | the Legal Entity, Operating atically selected when creating | ) Units, or Organizations v<br>Iting associations. | ith which this Lapps2 fusion    | al entity or operating unit is selected as a                                                                                                    | a trading partner, then all its organizations are                                                   |
|                           | Select All    | Select None Expand All                                      | Collapse All                                       | Training Experts                |                                                                                                    |                                                                                                    |
|                           | \$            |                                                             |                                                    |                                 |                                                                                                    |                                                                                                    |
|                           | Select Focu   | s                                                           | Туре                                               |                                 |                                                                                                    |                                                                                                    |
|                           |               | Vision Enterprise                                           |                                                    |                                 |                                                                                                    |                                                                                                    |
|                           |               | ± 2_le                                                      | Legal Entity                                       |                                 |                                                                                                    |                                                                                                    |
|                           | •             | UK LE One                                                   | Legal Entity                                       |                                 |                                                                                                    |                                                                                                    |
|                           | •             | 🗄 UK Le two                                                 | Legal Entity                                       |                                 |                                                                                                    |                                                                                                    |
|                           |               | 🗄 Wolseley UK Limite                                        | d LE Legal Entity                                  |                                 |                                                                                                    |                                                                                                    |
|                           |               |                                                             |                                                    |                                 |                                                                                                    |                                                                                                    |

The next step is to create the intercompany transactions.But can all the users belonging to these organizations create intercompany transactions. No that is not allowed.We can actually assign the users/Persons(Person defined in HR responsibility) who will be able to make the intercompany transactions for that organization from security tab as shown below.

| Home Transactions Setup Reconciliation<br>Periods Accounting Security Organizat<br>Intercompany Organization Assignments | ions   Invoicing Options   Trar                                                                            | nsaction Types   System Options  |                        |                            |                |
|----------------------------------------------------------------------------------------------------|----------------------------------------------------------------------------------------------------|----------------------------------|------------------------|----------------------------|----------------|
| Search                                                                                                    |                                                                                                    |                                  |                        |                            |                |
| Select a person from the list of values to search for<br>* Indicates required field                                      | or create new organization assignm                                                                         | ents.                            |                        |                            |                |
| Intercompany Organization Assignments                                                                                    | Person Name User Name I<br>User Name I<br>Intercompany Organization C<br>Access to Transactions Allowed Go | Buyer 1 Wolcen 🚽 🔍<br>AKUMAR 🚽 🔍 | Epps2fusion            |                            |                |
| Intercompany organization Assignments                                                                                    |                                                                                                    |                                  |                        | Crea                       | te Assignments |
| Select one or many assignments and Upda                                                                                  | te Assignments                                                                                             |                                  |                        |                            |                |
| Select All Select None                                                                                                   |                                                                                                    |                                  |                        |                            |                |
| Select Intercompany Organization 🗠                                                                                       | Legal Entity                                                                                               | Local Instance                   | Access to Transactions | Send Approval Notification | Enabled        |
| 2le1                                                                                                    | 2_le                                                                                                    | Yes                              | V                      | V                          | Yes            |
| UK LE One                                                                                                    | UK LE One                                                                                                  | Yes                              | V                      | V                          | Yes            |
| UK LE two                                                                                                    | UK Le two                                                                                                  | Yes                              |                        |                            | Yes            |
| Wolseley UK Limited                                                                                                    | Wolseley UK Limited LE                                                                                     | Yes                              | V                      | V                          | Yes            |
| second_le                                                                                                    | 2_le                                                                                                    | Yes                              |                        |                            | Yes            |

Now the last step to consider before creating the AGIS transactions is to created intercompany/intracompany balancing rules and intercompany accounts are correctly setup. The

Intracompany accounts are defined for pairs of Balancing Segment Values (BSV) within the same legalentity.

And, In order to enter Intercompany Accounts you need use Legal Entity Configurator to define your Legal Entities and map them to ledgers and/or BSV. You then define accounts to use when certain pairs of Legal Entities trade.

This is a part of standard General Ledger accounting setup. However we can also define it from Intercompany setup. Use Define Accounts Page to define Intercompany Receivables and Payables accounts. For each of these account types you must define at least one account. Define these for both the legal entitis that will be involved in the intercompany transactions

| Intercompany |                                                                                       | a hat a the hite                                                                                                    |                                                            |
|--------------|---------------------------------------------------------------------------------------|----------------------------------------------------------------------------------------------------|------------------------------------------------------------|
| Accounts     | Legal Entity                                                                          |                                                                                                    |                                                            |
|              | Transacting Legal Entity<br>Transacting Ledger<br>Transacting Balancing Segment Value | Wolseley UK Limited LE         Trading Partner Leg           Wolseley UK Limited         Trading Partne           999         Trading Partner Balancing Segme | al Entity 2_le<br>r Ledger Wolseley UK Lin<br>nt Value 101 |
|              | * Indicates required field                                                            |                                                                                                    |                                                            |
|              | Intercompany Receivables Accounts                                                     |                                                                                                    |                                                            |
|              |                                                                                       | View Reciprocal Accounts                                                                                                    |                                                            |
|              | Additional Information Context                                                        |                                                                                                    |                                                            |
|              | Account                                                                               | Account Description                                                                                                    | *Start Date End D                                          |
|              | 10.999.99999.311511.100.00000.0(                                                      | Wolseley UK.Old Disc.Old Disc Other-999.Goods Received Not Invoiced.Opening Balance.Default.Default.Default                                                   | 14-Mar-2015                                                |
|              | Add Another Row                                                                       |                                                                                                    |                                                            |
|              | Intercompany Payables Accounts                                                        | apps2 fusion                                                                                                    |                                                            |
|              |                                                                                       | View Reciprocal Accounts                                                                                                    |                                                            |
|              | Additional Information Context                                                        |                                                                                                    |                                                            |
|              | Account                                                                               | Account Description                                                                                                    | *Start Date                                                |
|              | 10,999,99999,221713.100,00000.0(                                                      | Wolseley UK.Old Disc.Old Disc Other-999.Trade Receivables Sales Rebate Provision.Opening Balance.Default.Defau                                                | It.Default 14-Mar-2015<br>(example: 16-Mar-2015)           |
|              | Add Another Row                                                                       |                                                                                                    |                                                            |

This completes the AGIS setup and it is assumed that we have the basic payables, receivables and general ledger setup in place.

## **AGIS Transaction Creation:**

The user belonging to the initiator LE/organization would login to Intercompany responsibility and navigate to Transactions (Outbound tab)

| Batch                                                    |                   |                                                     |                                         |                      |                        |                |          |         |                                                                                             |                                                                                                    |
|----------------------------------------------------------|-------------------|-----------------------------------------------------|-----------------------------------------|----------------------|------------------------|----------------|----------|---------|---------------------------------------------------------------------------------------------|----------------------------------------------------------------------------------------------------|
|                                                          |                   |                                                     |                                         |                      |                        |                |          | Recalcu | Ilate Amounts Add/View A                                                                    | ttachments None Add.                                                                                                    |
|                                                          | Batch Number      | 4                                                   |                                         |                      | * Transaction Type     | AGIS_TRX_TYPE1 |          |         | Control Amount                                                                              |                                                                                                    |
|                                                          | Status            | New                                                 |                                         |                      | * Batch Date           | 17-Mar-2015    |          |         | Actual Amount                                                                               |                                                                                                    |
|                                                          | * Initiator       | Wolseley UK                                         | Limited                                 | J Q                  | * GL Date              | 17-Mar-2015    |          |         | Amount Difference                                                                           |                                                                                                    |
|                                                          | Legal Entity      | Wolseley Uk                                         | < Limited                               | d LE                 | Currency               | GBP            |          |         | Reversal Reference (Non                                                                     | e Exists)                                                                                                    |
|                                                          | Distribution Mode | <ul> <li>Manual</li> <li>Automatic</li> </ul>       |                                         |                      | * Conversion Rate Type | Corporate      | <u> </u> |         |                                                                                             |                                                                                                    |
| Description                                              |                   |                                                     |                                         |                      |                        |                |          |         |                                                                                             |                                                                                                    |
|                                                          |                   |                                                     |                                         |                      |                        |                |          |         |                                                                                             |                                                                                                    |
| Notes                                                    |                   |                                                     |                                         |                      |                        | -              |          |         |                                                                                             |                                                                                                    |
| Notes                                                    |                   |                                                     |                                         |                      |                        | -              |          |         |                                                                                             |                                                                                                    |
| Notes<br>Transactions                                    |                   |                                                     |                                         |                      |                        | pps2fusior     | n        |         |                                                                                             |                                                                                                    |
| Notes<br>ransactions                                     |                   |                                                     |                                         |                      |                        |                | n        |         |                                                                                             |                                                                                                    |
| Notes<br>ransactions<br>ransactions<br>ansaction<br>mber | Recipient         |                                                     |                                         | Legal Entity         | Ċ                      | pps2fusion     | n        | Credit  | Attachments                                                                                 | Delete                                                                                                    |
| Notes<br>ransactions<br>ansaction<br>mber                | Recipient<br>2le1 | ا ال                                                | 2                                       | Legal Entity<br>2_le |                        | Debit          | n        | Credit  | Attachments                                                                                 | Delete                                                                                                    |
| Notes<br>ransactions<br>ransaction<br>ansaction<br>mber  | Recipient<br>2le1 | )<br>נו                                             | 2                                       | Legal Entity<br>2_le |                        | Debit          | n        | Credit  | Attachments                                                                                 | Delete<br>Total                                                                                                    |
| Notes<br>ransactions<br>ansaction<br>mber                | Recipient<br>2le1 | )<br>(<br>)<br>(                                    | ર<br>૨<br>૨                             | Legal Entity<br>2_le |                        | Debit          | n<br>100 | Credit  | Attachments<br>পুত<br>পুত্র<br>পুত্র                                                        | Delete                                                                                                    |
| Notes<br>ransactions<br>ansaction<br>mber                | Recipient<br>2le1 | )<br>(<br>(<br>)<br>(<br>)<br>(<br>)<br>(<br>)<br>( | 2<br>2<br>2                             | Legal Entity<br>2_le |                        | Debit          | 100      | Credit  | Attachments<br>\$13<br>\$13<br>\$13<br>\$13<br>\$13<br>\$13<br>\$13<br>\$13<br>\$13<br>\$13 | Delete<br>ਹੋ<br>ਹੋ<br>ਹੋ<br>ਹੋ<br>ਹੋ                                                                                                    |
| Notes<br>ransactions<br>ansaction<br>mber                | Recipient<br>2le1 | ) (c<br>) (c<br>) (c<br>) (c<br>) (c                | 2 2 2 2 2 2 2 2 2 2 2 2 2 2 2 2 2 2 2 2 | Legal Entity<br>2_le |                        | Debit          | 100      | Credit  | Attachments<br>\$3<br>\$3<br>\$3<br>\$3<br>\$3<br>\$3<br>\$3<br>\$3<br>\$3                  | Delete<br>Total<br>Total<br>Delete<br>Total<br>Total<br>Delete<br>Total<br>Delete<br>Delete<br>Delete<br>D |

Cancel Save for Later Continue

It can be observed that batch number is automatically generated in this case as it is dependent on system options that were defined earlier. Similarly currency is also defaulted from system options setup and can not be updated .

User might have been assigned to multiple intercompany organizations. Hence we need to select the initiator organizations for which the current transaction is being created. And then select the transaction type of this transactions from the LOV

It can be observed that we can enter transactions against multiple recipient organizations in single batch.We can also attach the relevant support documents against each line for the recipients reference.

| Outbound Inbound                                                                                  |                                       |                                                      |                                                             |                                                            |
|---------------------------------------------------------------------------------------------------|---------------------------------------|------------------------------------------------------|-------------------------------------------------------------|------------------------------------------------------------|
| Transactions: Outbound > Update Batch: 5. >                                                       |                                       |                                                      |                                                             |                                                            |
| Update Batch: Distributions.                                                                      |                                       |                                                      |                                                             |                                                            |
| Batch Number 5<br>Status New<br>Transaction Type AGIS_TRX_TYPE1<br>Automatic Distribution         | Initiator<br>Legal Entity<br>Currency | Wolseley UK Limited<br>Wolseley UK Limited LE<br>GBP | Cancel Back<br>Batch Date 1<br>GL Date 1<br>Actual Amount 1 | Save for Later Submit<br>7-Mar-2015<br>7-Mar-2015<br>00.00 |
| Initiator Accounting Recipient Accounting                                                         |                                       |                                                      |                                                             |                                                            |
|                                                                                                   | 1-211                                 |                                                      | 1                                                           |                                                            |
| Select Transaction Number                                                                         | Rec                                   | cipient                                              | Deb                                                         | it Credit                                                  |
| • 1                                                                                               | 1910                                  |                                                      | 100.0                                                       | 0                                                          |
| The Intercompany accounting lines will be generated after the recipient approves the transaction. |                                       | 2 fusion                                             |                                                             |                                                            |
| Account                                                                                           |                                       | Debit                                                | Credit Description                                          | Delete                                                     |
| 9999.111111.100.00000.00000                                                                       |                                       | 100                                                  |                                                             | Û                                                          |
| Add Line Calculate Total                                                                          |                                       | 0.00                                                 | 0.00                                                        |                                                            |
|                                                                                                   |                                       |                                                      | Cancel Back                                                 | Save for Later Submit                                      |

Add distribution lines for the Initiator receivables transaction.Optionally enter the recepients distribution lines also which the recipient can update/adjust/approve/reject at a later stage.Now submit the batch that has been created.The status of the transaction in the initiator organization will change to 'Submitted'

Now login with the user who have been assigned the recipient intercompany organizations. In the Home tab, the user can check for the intercompany notfications that needs his action. And the status of the above transaction for the user in the recipient organizations will be 'Received'

| me Transactions Se      | tup Reconciliation                                                   |                                                               |                                       |                                                                                             |                     |                  |                      |                   |  |  |
|-------------------------|----------------------------------------------------------------------|---------------------------------------------------------------|---------------------------------------|---------------------------------------------------------------------------------------------|---------------------|------------------|----------------------|-------------------|--|--|
| me                      |                                                                      |                                                               |                                       | -                                                                                           |                     |                  |                      |                   |  |  |
| oarch                   | Welcome to Intercompa                                                | Welcome to Intercompany, AKUMAR                               |                                       |                                                                                             |                     |                  |                      |                   |  |  |
|                         | Open Notifications                                                   |                                                               |                                       | apps2fusio                                                                                  | on                  |                  |                      |                   |  |  |
| bound Batch Number 🔻    |                                                                      |                                                               |                                       | Training Experts                                                                            |                     |                  |                      | -                 |  |  |
| G                       | Below is a list of your most                                         | important notifications. Sele                                 | ect the subject to resp               | ond or select "Full List" to see all                                                        | your notifications. |                  |                      | Full List         |  |  |
| hortcuts                | From Type                                                            |                                                               | Subject                               |                                                                                             |                     |                  | Sent 🔻               | Due               |  |  |
| eate Batch              | Wolcen Intercompany Re                                               | cipient Main Workflow                                         | Inbound Batch 5                       | Inbound Batch 5, Transaction 1 from Wolseley UK Limited requires recipient accounting 17-Ma |                     |                  |                      |                   |  |  |
|                         | ✓TIP <u>Vacation Rules</u> - Rec<br>✓TIP <u>Worklist Access</u> - Sp | lirect or auto-respond to not<br>ecify which users can view a | tifications.<br>and act upon your not | ifications.                                                                                 |                     |                  |                      |                   |  |  |
|                         | Inbound Transactions                                                 |                                                               |                                       |                                                                                             |                     |                  |                      |                   |  |  |
|                         | Batch Number 🔺                                                       | Transaction Nun                                               | nber                                  | Initiator                                                                                   | Recipient           | Transaction Type |                      | Update            |  |  |
|                         | 5                                                                    | 1                                                             |                                       | Wolseley UK Limited                                                                         | <u>2le1</u>         | AGIS_TRX_TYPE1   |                      | 1                 |  |  |
|                         |                                                                      |                                                               |                                       |                                                                                             |                     |                  |                      |                   |  |  |
|                         |                                                                      |                                                               | 00000                                 | 100 pm at 10 40 pt                                                                          |                     |                  |                      |                   |  |  |
|                         |                                                                      | Home Transaction                                              | ns Setup Reconcilia                   | ition Home Logout Preferences                                                               | Diagnostics         |                  |                      |                   |  |  |
| ut this Page Privacy St | atement                                                              |                                                               |                                       |                                                                                             |                     | Copyrig          | ht (c) 2006, Oracle. | All rights reserv |  |  |

Click on the update icon of the related batch, it will redirect the control to the inbound tab.

Create the distribution lines in the recipient accounting section and approve the transaction.

Based on the AME approval rules that are setup for intercompany, this might require more approvals. If the current user is the final approver then the transaction status changes to 'Approved' status in both the initiator and recipient organizations.

Intercompany transactions that do not need invoices are directly transferred to General Ledger once approved. Transfer Intercompany Transactions To General Ledger program in the Schedule Request page to transfer or schedule and transfer the transactions to General Ledger in batch mode

But in this scenario , since we need the invoices , we need to run the following programs :

Since the transfer to AR/AP has been selected as Batch, One needs to run Transfer intercompany transaction to Receivables program to move the transaction to initiator's receivables(ensure the submit auto invoice import program parameter is entered as 'yes')system. Once this is successfully transferred to the AR, the status would change to 'Transferred to Receivables'

| Eile | Edit Yiew Folder Ioo               | ls Window Help      | 1) @ 🗟   & 🖨 🤅             | ) Ø & 1 ?          | _       |              | -      | -     | -    | -   |
|------|------------------------------------|---------------------|----------------------------|--------------------|---------|--------------|--------|-------|------|-----|
|      | Bubmit Request<br>Run this Request |                     |                            |                    | Copy    |              |        |       |      |     |
|      |                                    | Transfer Intercompa | ny Transactions to Receiva | ibles              |         |              |        |       |      |     |
|      | Operating Unit                     |                     |                            |                    |         |              |        |       |      |     |
|      |                                    |                     |                            |                    | anns?fi | ision        |        |       |      |     |
|      |                                    | American English    |                            |                    |         | perts        |        |       |      |     |
|      |                                    |                     | Boromotoro, Michield       |                    |         |              |        |       |      | i i |
|      |                                    |                     |                            |                    |         |              |        |       |      |     |
|      | At these Times                     |                     | Operating Unit             | Wolseley UK        |         |              |        |       |      |     |
|      |                                    | As Soon as Possib   | Legal Entity               | Wolseley UK Limite | dLE     |              |        |       |      |     |
|      |                                    |                     | GL Date From               |                    |         |              |        |       |      |     |
|      | - Upon Completion                  |                     | GL Date To                 |                    |         |              |        |       |      |     |
|      |                                    | ⊠Save all Output F  | Submit AD Auto Invoice     | Vac                |         |              |        |       |      |     |
|      |                                    |                     | Submit AK Auto Invoice     | Tes                |         |              |        |       | B    |     |
|      |                                    |                     |                            |                    |         |              |        |       |      |     |
|      | Print to                           | nonrint             |                            |                    |         | ( <u>o</u> k | Cancel | Clear | Help |     |
|      |                                    | noprin              |                            |                    |         | -            | 11     |       |      |     |
|      | Heln (C)                           |                     | ſ                          | Suhmit             | Cancel  |              |        |       |      |     |
|      |                                    |                     |                            | Gab                |         |              |        |       |      |     |
| 34.  |                                    |                     |                            |                    |         |              |        |       |      |     |
|      |                                    |                     |                            |                    |         |              |        |       |      |     |
|      |                                    |                     |                            |                    |         |              |        |       |      |     |
|      |                                    |                     |                            |                    |         |              |        |       |      |     |
|      |                                    |                     |                            |                    |         |              |        |       |      |     |

We can query and check if the transaction has been created in AR :

| insaction           | 10                   |               |          |          |                   | 44                | -       | - Balance Due    | 50     |               |
|---------------------|----------------------|---------------|----------|----------|-------------------|-------------------|---------|------------------|--------|---------------|
|                     | ce <mark>Glob</mark> | al Intercompa | ny       |          |                   | 17-MAR-2015       |         | Line             | 100.00 |               |
|                     | per 📃                | 10            | 0020     |          |                   | 17-MAR-2015       |         |                  | 20.00  |               |
|                     | ss <b>Invoi</b>      | ce            | *        |          |                   | GBP               |         |                  | 0.00   |               |
| Тү                  | pe Interd            | company       |          |          | Document Num      |                   |         |                  | 0.00   |               |
|                     | ce                   |               |          |          |                   |                   |         |                  | 120.00 |               |
| Legal Enti          | ity Wols             | eley UK Limit | ted LE   |          |                   | Complete          |         | Details          |        | Refresh       |
| Main                | More                 | Notes         | Commitme | nt Ref   | erence Informatio | מר                |         |                  |        |               |
| cSl                 | hin To —             |               |          | n a Bill | To                |                   |         | 0                |        |               |
| Name                | inp io               |               |          | seco     | and le            | - Conno           | fusion  | ame              |        |               |
| Number              |                      |               |          | 1776     | 66                |                   | Experts | nher             |        |               |
| Location            |                      |               |          | 2le1     | loc               | _                 |         |                  |        | /             |
| Address             |                      |               |          | ARM      | ISTRONG ROAL      |                   | Payi    | ng Customer      |        |               |
|                     |                      |               |          | DAN      | IESHILL EAST      |                   |         | Name             |        |               |
|                     |                      |               |          | BAS      | INGSTOKE, HA      | M RG24 8NU United |         | lumber           |        |               |
| Contact             |                      |               |          |          |                   |                   | L       | ocation          |        |               |
| Ľ                   |                      |               |          |          |                   |                   |         |                  |        | /             |
| Com                 | mitment              |               |          |          |                   |                   | Payn    | nent Details     |        | ]             |
| Payme               | ent Term             | 30 NET        |          |          |                   |                   |         | Receipt Metho    | d      |               |
| Invoici             | ing Rule             |               |          | -        |                   |                   |         | Payment Metho    | d      |               |
| D                   | )ue Date             | 16-APR-2015   | ŝ        |          |                   |                   |         | Instrument Numbe | er     |               |
|                     |                      |               |          |          |                   |                   |         |                  |        | ct Instrument |
|                     |                      |               |          | -        |                   |                   |         |                  |        |               |
| Li <u>n</u> e Items |                      | Ta <u>x</u>   |          | Freig    | ht                | Distributions     | S       | ales Credits     |        | Incomplete    |
|                     | 1000                 |               |          |          | A CONTRACTOR      |                   |         |                  | 1000   |               |
|                     |                      |               |          |          |                   |                   |         |                  |        |               |

Now we can run the Transfer Intercompany transactions to payables program to transfer the transactions to recepient's payables system. Submit Payables import has to entered as Yes while submitting the program. Once the invoice gets created in payables, the Intercompany transaction status changes to Transferred to Payables. We can also query for the invoice that got created from the Payables responsibility of recipients organization.

|   | Deubmit Request   | ××                                             |
|---|-------------------|------------------------------------------------|
| C |                   |                                                |
|   |                   | Copy                                           |
|   |                   | Transfer Intercompany Transactions to Payables |
|   |                   |                                                |
|   |                   | ::::Yes                                        |
|   |                   | American English                               |
|   |                   |                                                |
|   |                   |                                                |
|   | - At these Times  | Operating Unit                                 |
|   | Run the Job       | As Soon As Possit Legal Entity                 |
| Ī |                   | GL Date From                                   |
|   | - Upon Completion | GL Date To                                     |
|   |                   | Submit Payables Import Yes                     |
| ٣ |                   |                                                |
| ٤ |                   | OK Cancel Clear Help                           |
|   | Print to          | noprint                                        |
|   |                   |                                                |
|   | Help ( <u>C</u> ) | Submit Cagcel                                  |
|   |                   |                                                |
|   |                   |                                                |
|   |                   |                                                |

If the intercompany transaction has occurred across two different ledgers we would have two more additional statuses XFER\_INI\_GL and XFER\_RECI\_GL.

This completes the AGIS transaction flow and transaction status would change to 'Complete' after this.

|                                   |                                    |                           |             |                    | 🏦 Navigator 🔻 🔒 F | avorites 🔻 | Close Window    | Preferences Diagnostics |
|-----------------------------------|------------------------------------|---------------------------|-------------|--------------------|-------------------|------------|-----------------|-------------------------|
| Home Transactions                 | Setup Reconciliation               |                           |             |                    |                   |            |                 |                         |
| Outbound   Inboun                 | d                                  |                           |             |                    |                   |            |                 |                         |
| Inbound Transaction               | s                                  |                           |             |                    |                   |            |                 |                         |
|                                   | 6                                  |                           |             |                    |                   |            |                 | Save Search             |
|                                   | ap                                 | ps2fusion                 |             |                    |                   |            |                 |                         |
| Search                            |                                    | raining Experts           |             |                    |                   |            |                 |                         |
| You must have access              | to a recipient organization to sea | rch for its transactions. |             |                    |                   |            |                 | Advanced Search Views   |
| Batch Number 5 Transaction Number |                                    |                           |             |                    |                   |            | -               |                         |
| Initiator                         |                                    |                           | Transacti   | on Type            |                   |            |                 |                         |
| Recipient                         |                                    |                           | Transactio  | n Status           | •                 |            |                 |                         |
|                                   | Go Clear                           |                           |             |                    |                   |            |                 |                         |
|                                   |                                    |                           |             |                    |                   |            |                 |                         |
| Batch Number 🔺                    | Transaction Number                 | Initiator                 | Recipient   | Transaction Status | Transaction Type  | Debit      | Credit Currency | Update Transaction      |
| 5                                 | 1                                  | Wolseley UK Limited       | <u>2le1</u> | ✓ Complete         | AGIS_TRX_TYPE1    |            | 100.00 GBP      | 2                       |
|                                   |                                    |                           |             |                    |                   |            |                 |                         |
|                                   |                                    |                           |             |                    |                   |            |                 |                         |
|                                   |                                    |                           |             |                    |                   |            |                 |                         |
|                                   |                                    |                           |             |                    |                   |            |                 |                         |